# Tip Sheet 🔅 🖉

## Troubleshooting Audio & Video for Telemedicine Visits

This tip sheet will explain how to troubleshoot audio and video issues during telemedicine visits.

### Overview

- There are two ways to join a telemedicine visit joining via computer or mobile device. Follow these sections to test your audio before or after your visit.
- <u>Special Note</u>:
  - o Patients need to make sure they have stopped or turned off all streaming or gaming services for the device they're using for their visit.
    - Streaming: Netflix, Hulu, Amazon Video, etc.
    - Gaming: Xbox, PlayStation, Nintendo, online computer gaming (Steam), etc.

#### Prerequisites

- Microphone, such as a built-in computer microphone, a USB microphone or an inline microphone with headphones.
- Speaker or headphones.

#### For Computers (**#**Windows or **É**Mac)

1. Before joining the visit, click the link to test your hardware.

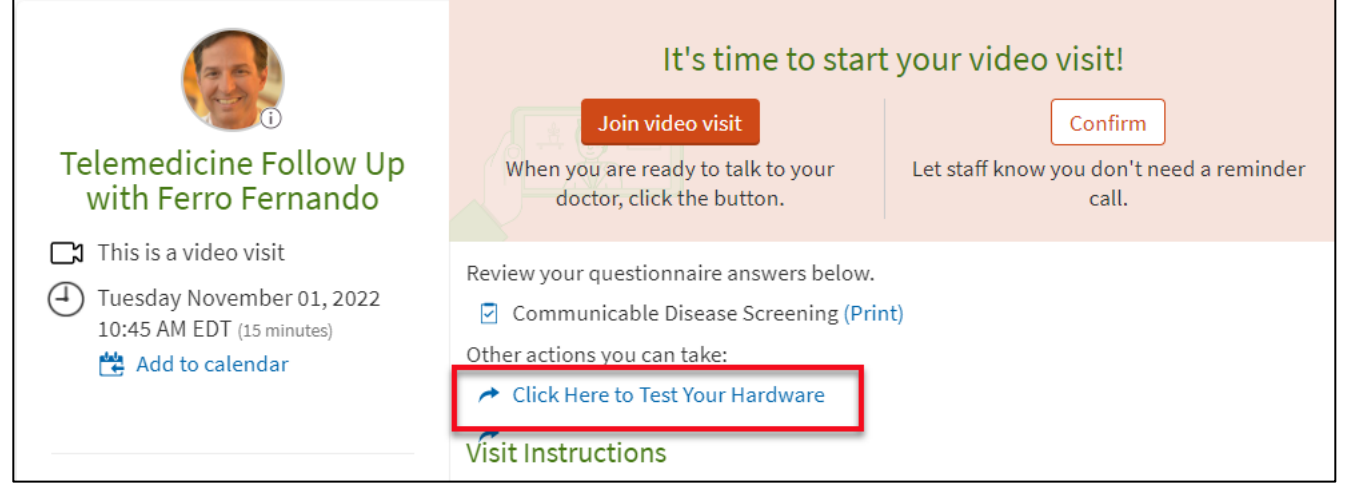

2. You will receive the below popup, click Continue.

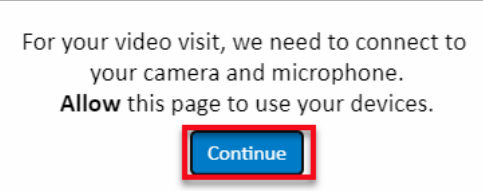

3. If prompted, you may need to allow telehealth.epic.com to access your microphone and camera for the call. Click **Allow.** 

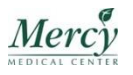

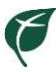

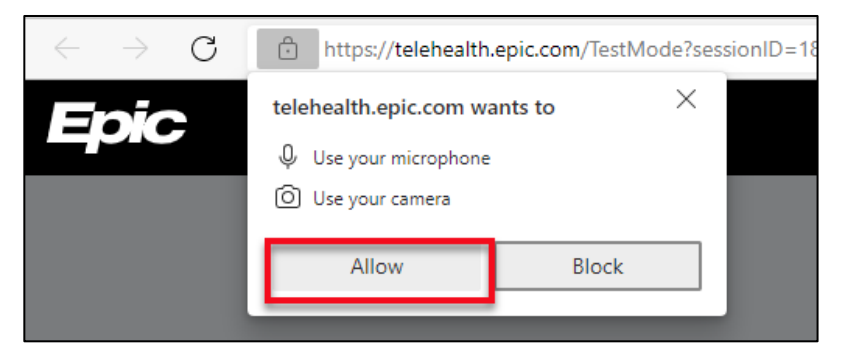

- 4. The Hardware Test window will open.
  - a. Devices that were successfully tested will have a green checkmark.
  - b. If multiple microphones are detected, click the drop down to select the microphone .
  - c. To test the speaker, click Test Speaker.
  - d. To run the tests again, click Test Again.

|                                                                      |                                           | Hardware Test: Success<br>You're ready for your video call. |  |  |  |
|----------------------------------------------------------------------|-------------------------------------------|-------------------------------------------------------------|--|--|--|
|                                                                      | •                                         | Camera<br>HP HD Camera (04ca:7095)                          |  |  |  |
|                                                                      |                                           | 🔊 🗣 Microphone 🗧                                            |  |  |  |
|                                                                      | Microphone (2- PowerMicII-NS) (0554:1001) |                                                             |  |  |  |
|                                                                      |                                           | Speaker C Test Speaker                                      |  |  |  |
|                                                                      |                                           | Speakers (Realtek(R) Audio)                                 |  |  |  |
|                                                                      |                                           | d Test Agai <u>n</u>                                        |  |  |  |
| 5. To exit the Hardware Test, click the <b>X</b> on the browser tab. |                                           |                                                             |  |  |  |
|                                                                      |                                           | MyChart - Appointment Details 🗙 📄 💿 Epic Telehealth 🛛 🗙     |  |  |  |
|                                                                      | $\leftarrow$ -                            | → C https://telehealth.epic.com/TestMode?sessionID=18442    |  |  |  |
|                                                                      | En                                        |                                                             |  |  |  |

### While using the Mobile App

- 1. When you launch a telemedicine visit, you will see three prompts.
  - a. Popup blocked Click Launch to continue with the visit.

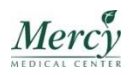

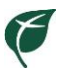

Popup blocked This action was blocked by your popup blocker. Would you like to open the link? Launch Cancel

b. For your video visit, we need to connect to your camera and microphone. Allow this page to use your devices. Click **Continue.** 

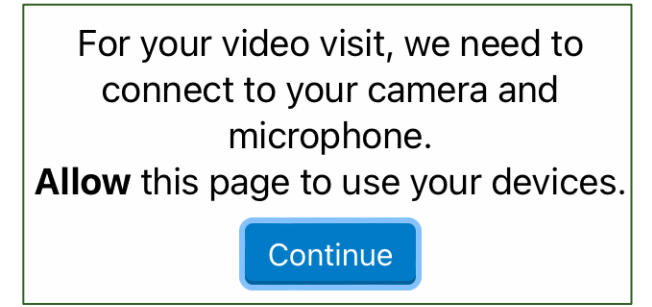

c. "telehealth.epic.com" Would Like to Access the Microphone and Camera. Click Allow.

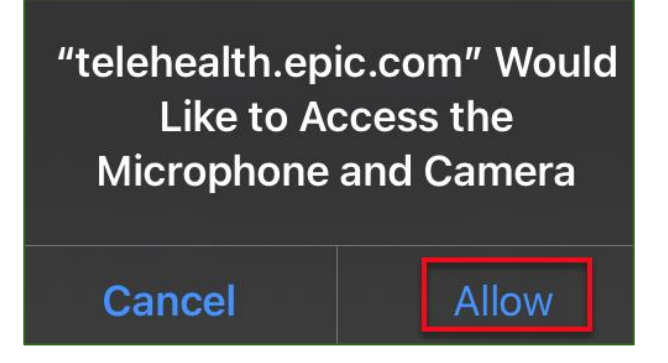

### Troubleshooting After Starting the Visit

- 1. If the provider says they can't see your face (and/or your screen is black) please review the following:
  - a. If using a computer:
    - Look to the upper right corner of your screen and check to make sure the camera option doesn't have a red line through it. If it does, click the camera icon.
    - Make sure your webcam is turned on, or if you have a cover on a laptop camera that it is open.
  - b. If using a mobile device:
    - Look at the top of your screen and check to make sure the Camera option doesn't have a red line through it.
    - If it does, click the camera icon.

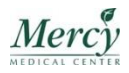

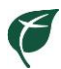

- You may be prompted to "Allow" access to the camera.
- c. If the provider still has issues seeing or hearing you, click the lock in the web browser.
  - Make sure both the microphone and camera are set to **Allow**.

| $\leftarrow \  \   \rightarrow \  \   G$ | Ô   | https://telehealth.epic.com/     | TestMode?session | ID=18442b5 | 5f530( |
|------------------------------------------|-----|----------------------------------|------------------|------------|--------|
| Epic                                     | Abo | ut telehealth.epic.com           |                  | $\times$   |        |
| Црю                                      | Ô   | Connection is secure             |                  | >          |        |
|                                          | Þ   | Permissions for this site        |                  |            |        |
|                                          |     | Camera                           | O Allow          | ~          |        |
|                                          |     | Microphone                       | Q Allow          | ~          |        |
|                                          |     | Cookies (6 cookies in use)       |                  | <b>→</b>   |        |
|                                          | ₽1  | Tracking prevention for this sit | e (Balanced)     |            |        |
|                                          |     | Trackers (0 blocked)             |                  | >          |        |
|                                          |     |                                  |                  |            |        |

- 2. If using a mobile device, you can also check whether or not the audio is turned on and working properly.
  - a. Check the top of the screen to make sure the microphone does not have a red line through it.
  - b. If a red line does appear, click the microphone icon.

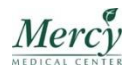